# --HOW TO INSTALL RBR AND DEP CONFIGURATION--

You don't need to have the RBR game, SCL Tools has all the material already included!

You simply go here: https://scl-tools.blogspot.com/ and follow the step-by-step procedure, always check this space to install any updates!

**WORKAROUND** to install RBRTM without running into system errors.

**VERY IMPORTANT**: Several .dlls used by RBR are necessary for its proper functioning, so they must be added to the non-monitoring exceptions of your antivirus.

Many antiviruses detecting their presence and not knowing their origin (Microsoft Digital Signature) block these **important**.dlls by returning a detection called False Positive.

**Before proceeding with the installation**, therefore, you must **necessarily have the container folder** of our Mod RBR not monitored by your antivirus.

**DO NOT INSTALL** in the folders:

C:\Program Files\

C:\Program Files (x86)\

C:\users \ Account Name (Documents, Desktop, Download etc.)

C:\Programs and avoid special characters because it will not work properly)

**1st** Install and run **Optimization Tool AIO v7.2** (if you see errors in red during compilation do not be alarmed, restart your PC).

#### THIS PACKAGE INCLUDES

Microsoft Visual C++ All-In-One Runtimes

vcredist2015\_2017\_2019\_2022

DirectX 9.0c

dotnet-sdk-7.0.402

Run **Optimization Tool AIO v7.2** again so that it will automatically add to your Windows Defender Antivirus all exceptions and all Visual C++ All-In-One Runtimes necessary for the correct operation of Czech RBR.

If you use other Antivirus (not recommended) you have to manually add the Czech RBR container folder yourself.

2nd Install SCLT NGP 7.1 Full Edition v2.0 do not run!

#### 3rd Install RBR SCLT v1.6b Patch do not run!

### 4rd Install RBR SCLT v1.6c Patch (or any new version released)

**5rd** Then just download the Mega Maps address package: http://rbr.onlineracing.cz/forum/viewtopic.php?t=4259 which you will have to unpack and put in the **RBR Maps folder**.

If you start RBR and after its startup it closes again then you need to configure **DEP** by adding **RichardBurnsRally\_SSE.exe** to the exceptions, let's see how to do that:

### --How To Configure Or Turn Off DEP--

In Windows 10/11, DEP defaults to the setting Turn on DEP for essential Windows programs and services only.

Most of the time, this is sufficient.

It means that the majority of your programs will be ignored by DEP.

Then if you find a program that has a problem with DEP, we can add it as an exception.

Let's look at how to do that.

Open the Control Panel then open System.

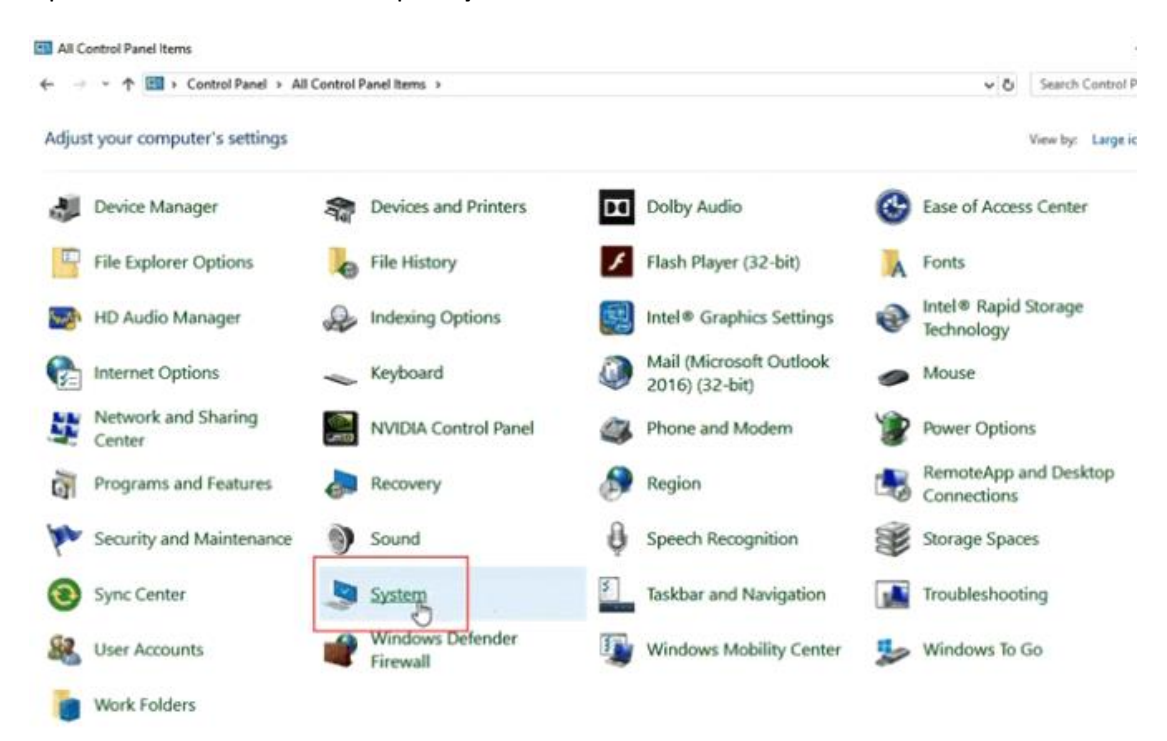

On the left side of the System window, click on Advanced System Settings.

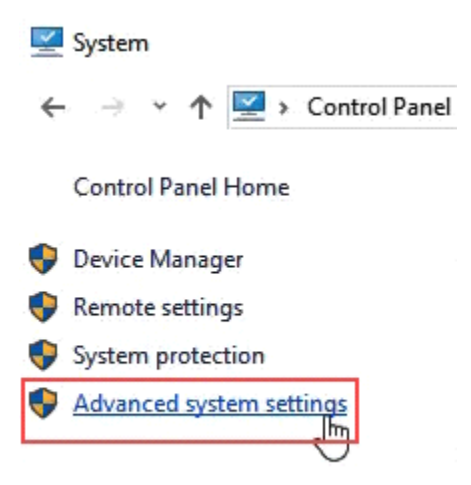

The **System Properties** window should open and already be set to the **Advanced** tab.

In the **Performance** area, click on **Settings**.

| Computer Name  | Hardware      | Advanced       | System Protection    | Remote        |    |
|----------------|---------------|----------------|----------------------|---------------|----|
| You must be lo | gged on as    | an Administrat | or to make most of t | hese changes  | s. |
| Performance    |               |                |                      |               | _  |
| Visual effects | processor s   | scheduling, me | emory usage, and vir | tual memory   |    |
|                |               |                |                      |               |    |
|                |               |                |                      | Settings      |    |
|                |               |                |                      | 3             |    |
| User Profiles  |               |                |                      |               | ń  |
| Desktop settir | ngs related t | o your sign-in |                      |               |    |
|                |               |                |                      |               |    |
|                |               |                |                      | Settings      |    |
| Charter and D  |               |                |                      |               | _  |
| Startup and R  | ecovery       |                |                      |               |    |
| System startu  | o, system fai | lure, and debu | lgging information   |               |    |
|                |               |                |                      | Callings      |    |
|                |               |                |                      | Settings      |    |
|                |               |                |                      |               |    |
|                |               |                | Environme            | ent Variables |    |
|                |               |                |                      |               |    |
|                |               |                |                      |               |    |
|                |               | 011            |                      | A 1           |    |

In the Performance Options window, click on the Data Execution Prevention tab.

| Performance (  | Options                   |                                                     | ×        |
|----------------|---------------------------|-----------------------------------------------------|----------|
| Visual Effects | Advanced                  | Data Execution Prevention                           | ]        |
| Select the se  | ettings you<br>e of Windo | want to use for the appeara<br>ws on this computer. | ance and |

With **Turn on DEP for all programs except those that I select** selected, click on the Add button near the bottom of the window.

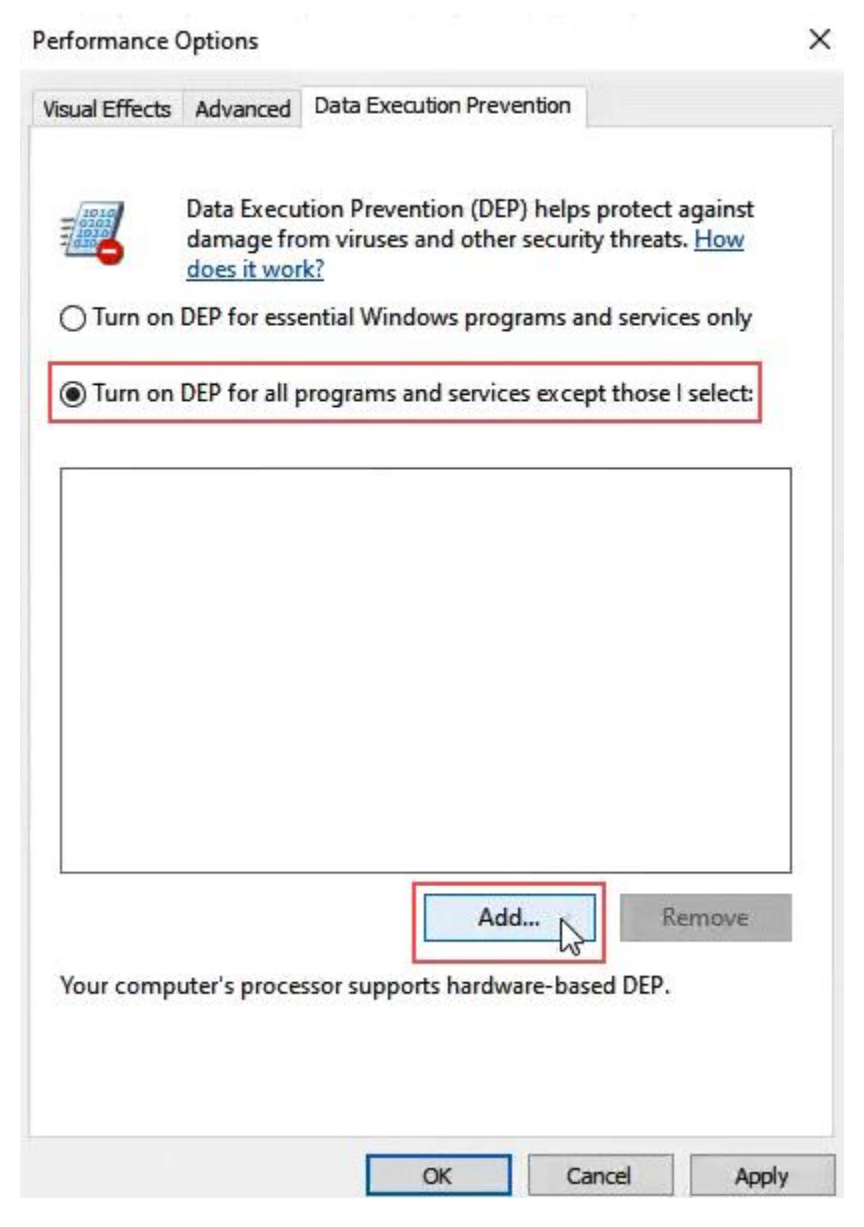

Navigate to the executable for the program that we'd like to add as an exception.

In this example, we're adding **RichardBurnsRally\_SSE.exe**.

Click on the **RichardBurnsRally\_SSE.exe** file once we find it and click on **Open**.

| 😰 Apri     |                                                      |                  | ×                           |
|------------|------------------------------------------------------|------------------|-----------------------------|
| Cerca in:  | 늘 RBR SCL Tools NGP 7.1 Full Editio $\smallsetminus$ | G 🤌 📂 🖽 -        |                             |
| Nome       | ^                                                    | Ultima modifica  | Тіро                        |
| 🛗 RBRdll   | l.exe                                                | 28/10/2004 11:41 | Applicaz                    |
| 🔧 RBRSN    | 1.exe                                                | 21/03/2021 14:06 | Applicaz                    |
| 🔳 ReSha    | de_asi_disabled.exe                                  | 29/03/2023 14:30 | Applicaz                    |
| 🔳 ReSha    | de_asi_enabled.exe                                   | 29/03/2023 14:30 | Applicaz                    |
| 🗬 Richar   | dBurnsRally_SSE.exe                                  | 22/10/2004 18:04 | Applicaz                    |
| Save_g     | gravel_setup_sheet.exe                               | 08/05/2023 18:14 | Applicaz                    |
| 🔳 Save_s   | now_setup_sheet.exe                                  | 08/05/2023 18:14 | Applicaz                    |
| 🔳 Save_t   | armac_setup_sheet.exe                                | 08/05/2023 18:14 | Applicaz                    |
| Save_v     | vet_setup_sheet.exe                                  | 08/05/2023 18:13 | Applicaz                    |
| 🛐 SCL To   | ols.exe                                              | 27/06/2022 14:15 | Applicaz                    |
| 🔳 Unbrea   | akable Windshield.exe                                | 04/05/2022 17:21 | Applicaz                    |
| 🕉 Uninst   | al.exe                                               | 11/11/2023 00:34 | Applicaz                    |
| 🔳 Wheel    | Rotation.exe                                         | 29/10/2022 14:25 | Applicaz                    |
| Nome file: | RichardBurnsRally_SSE.exe                            |                  | <ul> <li>✓ Apri</li> </ul>  |
| Tipo file: | Flle eseguibili                                      |                  | <ul> <li>Annulla</li> </ul> |

In Performance Options, click on **Apply**.

Now, **RichardBurnsRally\_SSE.exe** will run outside of DEP protection while all others will run within DEP protection.

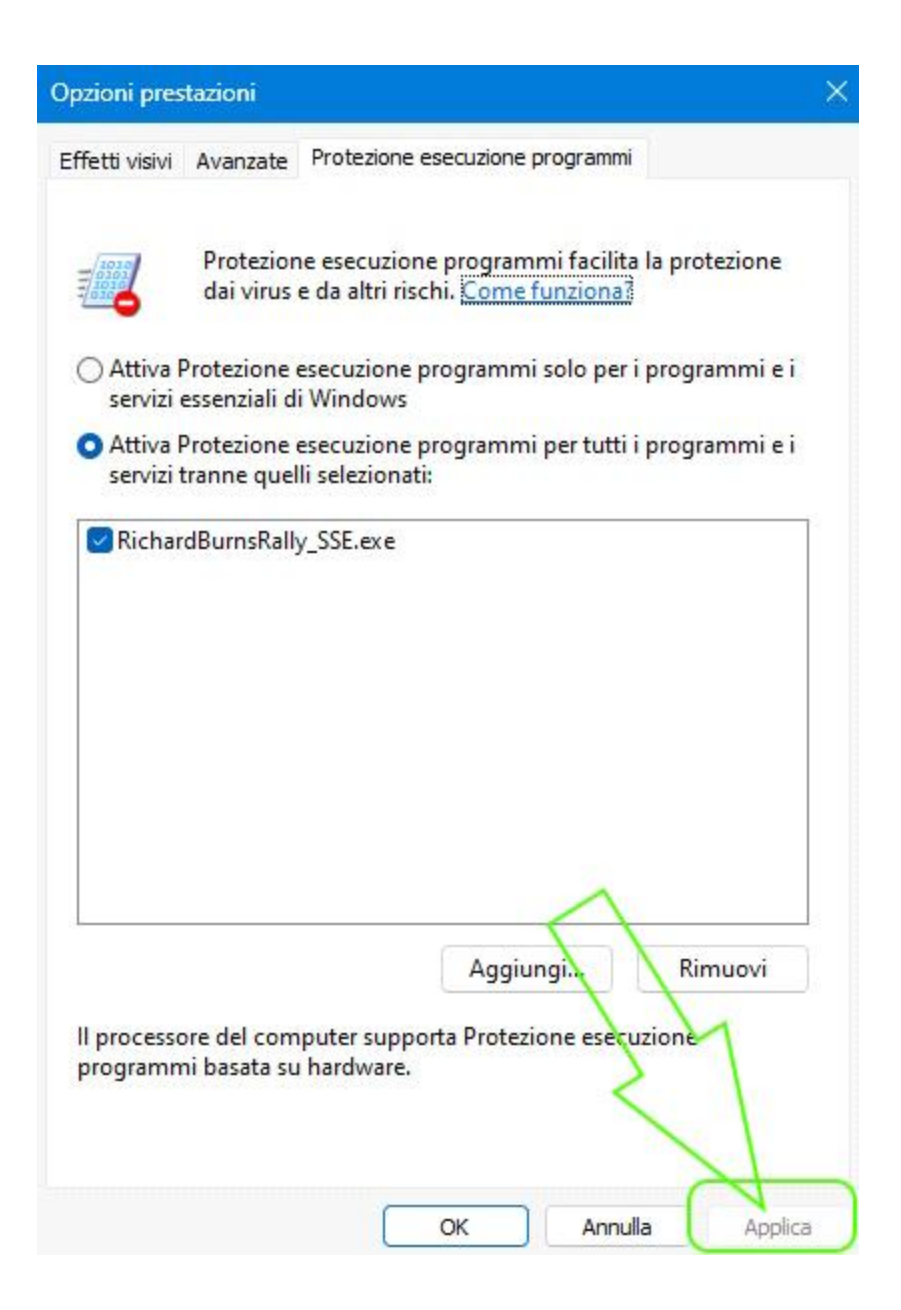

# --RBR Fix definitive losing command storage--

The inimitable, the unique and authentic '**Borgacci**' method teaches you how to solve once and for all the bug that has plagued our RBR for so many years, we are talking about the continuous loss of memorisation of game commands that forced you to recreate the peripheral configuration from scratch each time.

Is it necessary to delete the .acm profile? Absolutely NOT.

Is it possible to change the input positions of USB peripherals without losing command storage? **Absolutely YES**.

**Step 1**: Connect all peripheral devices to the USB ports.

**Step 2**: Configure the values within the game in the controls section making sure **NEVER** to use "**ALT + TAB**" during this procedure, **always enter a short shakedown section** with the commands you have just changed and make sure they work, **then save the profile and exit the game**.

**Step 3**: Make the file **pfMULLIGATAWNY.acm** located in the path for example X:\Richard Burns Rally\SavedGames\pfMULLIGATAWNY.acm **read-only**.

When adding other devices, you must remove the read-only tick from the .acm file and repeat the procedure from the beginning.

### Pro Tips:

When you put the file **pfMULLIGATAWNY.acm** read-only and then change the name using the NGPCarMenu plugin you must also put the **new pfNAMESURNAME.acm** read-only.

### Extra Tips:

Always enter a short shakedown section with the newly changed commands and make sure they work.

Using **SCL Tools** on the **ADDONS page**, open the monitoring tool for your connected devices and make sure you are only using those you use with RBR. If you have other connected devices, **disable them so you don't have conflicts** in RBR!

| 👻 USBDeview                 |                               |                              |          |              |                          |                  |             |               |                    |              | -          | - 0          | ×        |
|-----------------------------|-------------------------------|------------------------------|----------|--------------|--------------------------|------------------|-------------|---------------|--------------------|--------------|------------|--------------|----------|
| File Modifica Visualizza O  | pzioni Aiuto                  |                              |          |              |                          |                  |             |               |                    |              |            |              |          |
| 🗙 🎯 🖌 🔹 🔹 🕼 🚱               | Pa 🗗 🔊 📲                      |                              |          |              |                          |                  |             |               |                    |              |            |              |          |
| Nome dispositivo 🧳          | Descrizione                   | Tipo dispositivo             | Connesso | Disconnessio | Disabilitato             | Hub USB          | L Data d    | reazione      | Ultima volt        | ta con       | Vend       | Prod         | Revisi   |
| •                           | USB Input Device              | HID (Human Interface Device) | No       | Si           | No                       | No               | 28/11,      | 2019 19:0     | 28/11/201          | 9 19:0       | 045e       | 02ff         | 0.00     |
| • 0000.0014.0000.007.000.00 | USB Input Device              | HID (Human Interface Device) | Si       | Si           | No                       | No               | 02/12/      | /2019 14:4    | 02/12/201          | 9 14:4       | 1b1c       | 1b12         | 2.04     |
| • 0000.0014.0000.007.000.00 | USB Input Device              | HID (Human Interface Device) | Si       | Si           | No                       | No               | 02/12,      | /2019 14:4    | 02/12/201          | 9 14:4       | 1b1c       | 1b12         | 2.04     |
| • 0000.0014.0000.007.000.00 | USB Input Device              | HID (Human Interface Device) | Si       | Si           | Richard Burn             | s Rally New Age  | e → Save    | dGames        |                    |              |            |              |          |
| Corsair M65 RGB Gaming      | USB Composite Device          | Sconosciuto                  | Si       | Si           |                          |                  |             |               |                    |              |            |              |          |
| G27 Racing Wheel            | Logitech G27 Racing Wheel USB | HID (Human Interface Device) | Si       | Si           | Nome                     |                  |             | Proprie       | tà - pfMULLI       | IGATAWN      | /.acm      |              |          |
| @ Port_#0001.Hub_#0001      | USB Input Device              | HID (Human Interface Device) | No       | Si           | Coslot2                  | d tarmac clio.ls | iD.         | Generale G    | Sector and Det     | taali Vomi   | ani nesasd | lanti        |          |
| @ Port_#0001.Hub_#0001      | Logitech Driving Force USB    | HID (Human Interface Device) | No       | Si           | 📔 1slot0                 | Clio-Tarmac-Co   | orte.lsp    | denerate a    | nonerra per        | udyli velsi  | on pieceo  | enu          |          |
| @ Port_#0001.Hub_#0001      | Logitech G27 Racing Wheel USB | HID (Human Interface Device) | No       | Si           | 📓 1slot1_Clio_Gravel.lsp |                  |             |               | pfMULLIGATAWNY.acm |              |            |              |          |
| @ Port_#0002.Hub_#0001      | USB Input Device              | HID (Human Interface Device) | No       | Si           | 2 1slot2 tititi.lsp      |                  |             |               |                    |              |            |              |          |
| @ Port_#0002.Hub_#0001      | Logitech Driving Force USB    | HID (Human Interface Device) | No       | Si           | 2slot0_                  | Clio_Grave_Sno   | willsp      | Tipo di file: | File ACM (         | .acm)        |            |              |          |
| @ Port_#0002.Hub_#0001      | Logitech G27 Racing Wheel USB | HID (Human Interface Device) | No       | Si           | 📓 2slot1_                | Clio Tarmac Co   | rte.lsp     | And con:      | Noter              | adaa ta fra  | e (SN      | Cambia       |          |
| @ Port_#0009.Hub_#0001      | Logitech Driving Force USB    | HID (Human Interface Device) | No       | Si           | 📓 3slot0_                | DS3_R1.lsp       |             | - pri com     | in the second      | Juan - Carro | e tant     | Cdilloid     | -        |
| Port_#0012.Hub_#0001        | Xbox One Controller           | Sconosciuto                  | No       | Si           | 🥁 6slot0_                | C2 Marce Corte   | e e pressio | Percorso:     | 1                  | D:\Richard 8 | Sums Rally | New Age S    | SavedGar |
| T500 RS Gear Shift          | USB Input Device              | HID (Human Interface Device) | Si       | Si           | BACKU                    | PpfMULLIGATA     | WNY.zip     | Dimensioni    |                    | 212 hvte (21 | 2 hate)    |              |          |
| USB Keyboard                | USB Composite Device          | Sconosciuto                  | Si       | Si           | 📔 pfMUL                  | LIGATAWNY.acn    | n           | 2             |                    |              | 2 0/10/    |              |          |
| USB Keyboard                | USB Input Device              | HID (Human Interface Device) | Si       | Si           | 📔 pfMUL                  | LIGATAWNY.rbr    |             | Dimensioni    | su disco: U        | byte         |            |              |          |
| USB Keyboard                | USB Input Device              | HID (Human Interface Device) | Si       | Si           | 🥁 pfresul                | lt.rst           |             | Data creazi   | ione: v            | enerdi 29 n  | ovembre 2  | 019 22:42:   | 20       |
| USB Keyboard                | USB Input Device              | HID (Human Interface Device) | Si       | Si           |                          |                  |             | Like second   |                    | 0.20         |            | 010 00 40    |          |
|                             |                               |                              |          |              |                          |                  |             | Utima mod     | rica: v            | reneral 25 n | ovembre 2  | 019, 22:42:  | 20       |
|                             |                               |                              |          |              |                          |                  |             | Ultimo acce   | esso: C            | Oggi 2 dicen | abre 2019, | 58 minuti fa |          |
|                             |                               |                              |          |              |                          |                  |             | Attache di    |                    |              |            |              |          |
|                             |                               |                              |          |              |                          |                  |             | Athout:       | ≥ read c           |              | ascosto    | Avanza       | te       |
|                             |                               |                              |          |              |                          |                  |             |               |                    |              |            |              |          |
|                             |                               |                              |          |              |                          |                  |             |               |                    |              |            |              |          |
|                             |                               |                              |          |              |                          |                  |             |               |                    |              |            |              |          |

By creating multiple copies of your read-only protected .acm profiles you will be able to replace them much faster.

OK Annulla Applica

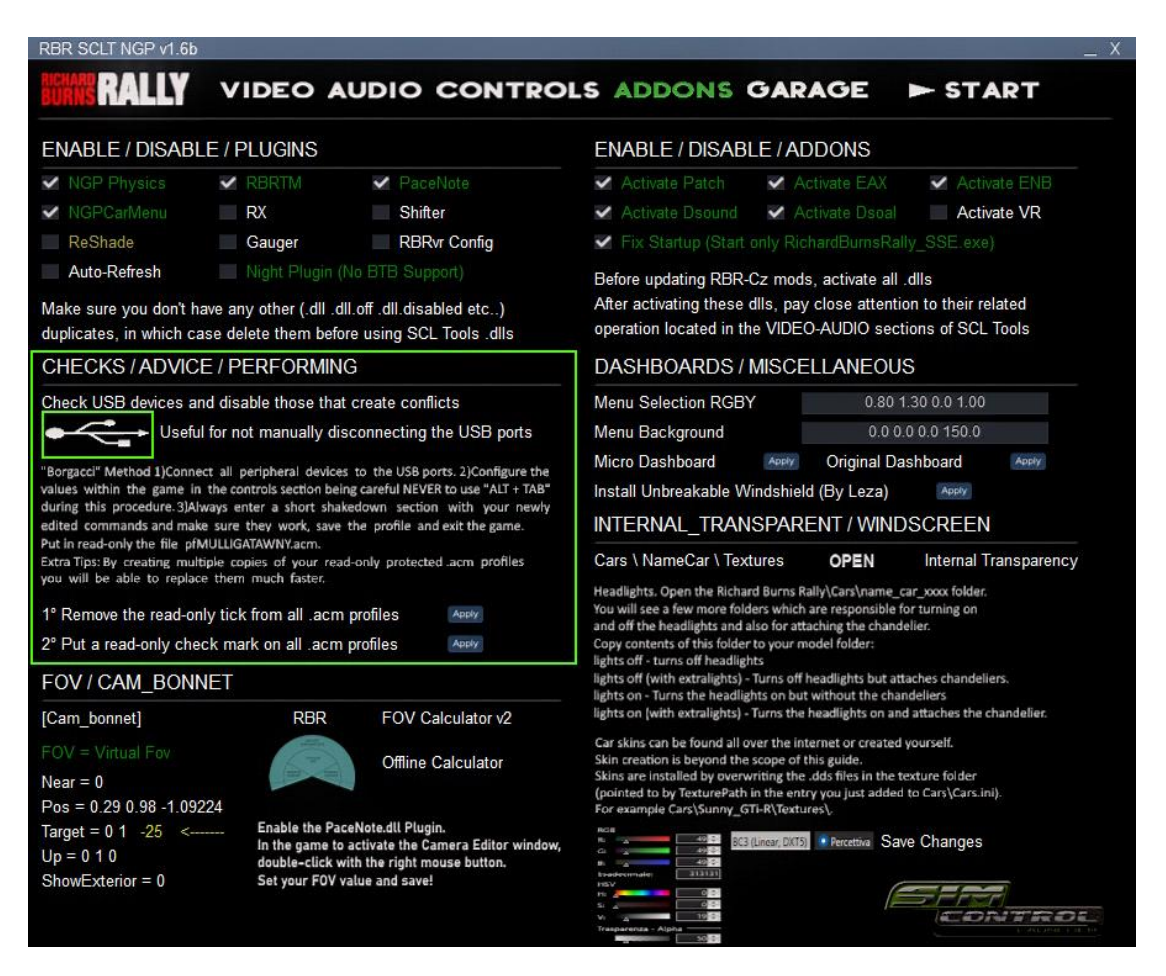

Igor Borgacci: https://www.facebook.com/borgaccino/

SCL Tools: https://www.simcontrolauncher.it/news/

SCL Tools: https://scl-tools.blogspot.com/

MOD: https://www.racedepartment.com/threads/rbrczlauncher.176870/

RBR Czech Plugin Website: https://rbr.onlineracing.cz/index.php

Discord Server Czech Plugin: https://discord.gg/yeweeUraFu

Vauhtimurot troubleshooting and install guide: https://vauhtimurot.blogspot.com/p/in-english.html

Skins and other mods: http://rbrplus.blogspot.com/

Skin templates: https://rbrtemplates.blogspot.com/

FixUp and NGP by Workerbee: https://gvrc.de/NGP.html

Pacenote Plugin by Workerbee: https://gvrc.de/pacenote.html

Special thanks: NGPcarMenu by Mika-n - RBR\_RX by JHarro - Gauger plugin by V317MT - RBRVR v1.6 by

Keijo "Kegetys" and many others who are helping to improve RBR.